## Cómo compartir una carpeta en Dropbox creando un vínculo

1. Estando en Dropbox, coloca el cursor en el espacio del archivo o la carpeta que deseas compartir.

| Nombre +                 | Modificado 👻 | Miembros 👻       | :≣ • |
|--------------------------|--------------|------------------|------|
| Retos_Querétaro_Bernal 🖈 | ,            | & Sole Compartir | •••  |

 Da clic en el cuadro que se encuentra del lado izquierdo de la carpeta. Sabrás que ya está seleccionada porque el cuadro se rellenará de color azul y en el centro tendrá una paloma de color blanco.

| <ul> <li>Image: A second second s</li></ul> | Nombre 🕇               | Modificado 👻 | Miembros 👻 | :≡ • |
|----------------------------------------------------------------------------------------------------|------------------------|--------------|------------|------|
|                                                                                                    | Fotos_Querétaro_Bernal |              |            | •    |

3. Da clic en el botón "Compartir" que se encuentra del lado derecho.

| <ul> <li></li> </ul> | Nombre +               | Modificado 👻 | Miembros 👻       | :≡ • |
|----------------------|------------------------|--------------|------------------|------|
| ~                    | Fotos_Querétaro_Bernal |              | 🖉 Solc Compartir | •    |

Se desplegará un recuadro como el que se muestra en la siguiente imagen.

4. Selecciona la opción "Crear vínculo".

| Fotos_Querétaro_Bernal         | ×                 |
|--------------------------------|-------------------|
| Para: Correo o nombre          | Puede(n) editar 👻 |
| Todavía no se crearon vínculos | Crear un vínculo  |

5. Para compartir el vínculo selecciona la opción "Copiar vínculo"

|       | Fotos_Querétaro_Bernal                                             | ×                                          |
|-------|--------------------------------------------------------------------|--------------------------------------------|
| Para: | Correo o nombre                                                    | Puede(n) editar 💌                          |
|       | Cualquier persona que<br>tenga el vínculo puede ver<br>la carpeta. | Configuración del vínculo • Copiar vínculo |

 Se mostrará un recuadro con el vínculo de la carpeta. Cópialo y pégalo en el medio por el que desees compartirlo, puede ser por correo, por alguna red social, a través de un mensaje de mensajería instantánea, etc.

|       | Fotos_Querétaro_Bernal<br>1 miembro            | ×                 |
|-------|------------------------------------------------|-------------------|
| Para: | Correo o nombre                                | Puede(n) editar 👻 |
| ø     | https://www.dropbox.com/sh/vbz2bety29xpodu/AAD | Ocultar vínculo   |

7. En la versión de paga de Dropbox es posible definir los permisos que tendrán las personas con acceso a él. Al momento de crear el vínculo se tendría que dar clic en la opción "Configuración del vínculo".

| Fotos_Querétaro_Bernal                                             | ×                                          |
|--------------------------------------------------------------------|--------------------------------------------|
| Para: Correo o nombre                                              | Puede(n) editar 🤝                          |
| Cualquier persona que<br>tenga el vínculo puede ver<br>la carpeta. | Configuración del vínculo • Copiar vínculo |

La ventana "Permisos del vínculo" muestra las siguientes opciones con las que se pueden dar distintos tipos de permisos:

| Permisos del v                                                             | ínculo de "Fo      | tos_(       | Querétaro_Bernal"                                                         | × |
|----------------------------------------------------------------------------|--------------------|-------------|---------------------------------------------------------------------------|---|
| ¿Quiénes pueden ve                                                         | er el vínculo?     | 0           | Cualquier persona que tenga el vínculo<br>Solo personas con la contraseña |   |
| ¿Quieres agregar ur<br>caducidad al vínculo                                | na fecha de<br>o?  | •           | Sí<br>No                                                                  |   |
| ¿Quieres inhabilitar<br>descargas desde es<br><mark>Más información</mark> | las<br>te vínculo? | •           | Sí<br>No                                                                  |   |
| ¿Quiénes pueden ag<br>comentarios?<br>Más información                      | gregar             | Tod<br>agre | os los usuarios que tengan el vínculo pueden<br>egar comentarios.         |   |

**Nota:** En la modalidad gratuita, Dropbox no permite modificar las opciones de permisos, esa es una de las desventajas de compartir las imágenes mediante un vínculo; cualquier persona que reciba el vínculo tendrá acceso a tus imágenes sin restricción alguna.

Para evitar riesgos con la versión gratuita, lo recomendable es eliminar el vínculo una vez que el o los destinatarios con quienes lo compartiste hayan recibido las fotos.

8. Para eliminar el vínculo de una carpeta compartida da clic en la leyenda "Eliminar vínculo" que se encuentra en la esquina inferior izquierda del recuadro de permisos:

| <ul><li>Sí</li><li>No</li></ul>                                         |
|-------------------------------------------------------------------------|
| Todos los usuarios que tengan el vínculo pueden<br>agregar comentarios. |
|                                                                         |

 Se desplegará un recuadro en el que debes confirmar que deseas eliminar el vínculo. Si eliges "Cancelar" el vínculo seguirá activo, pero si eliges "Eliminar", las personas que tengan el vínculo ya no podrán acceder a la carpeta.

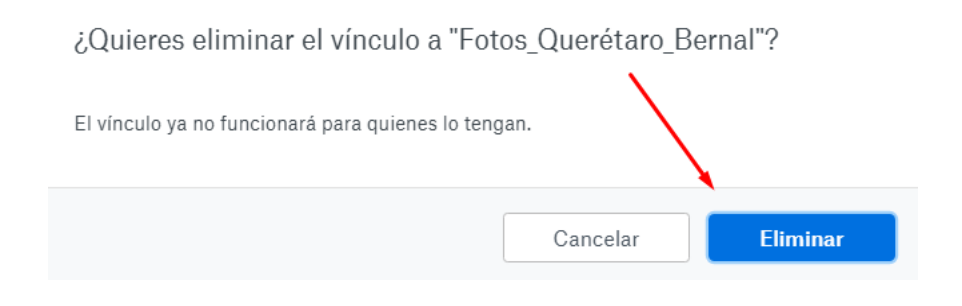